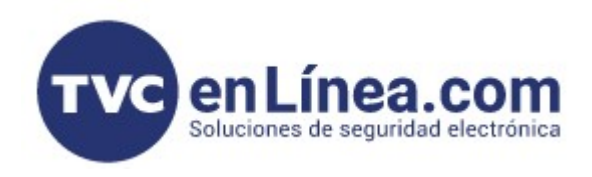

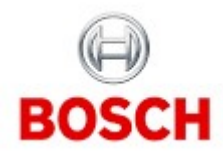

## CÁMARAS IP INTERFAZ WEB - Principal

Cuando se abre la interfaz Web de la cámara directamente desde el navegador o a través de Configuration Manager, la primera vez nos va a salir un mensaje de Riesgo potencial o sitio no seguro, por ejemplo en Mozilla FireFox sale así

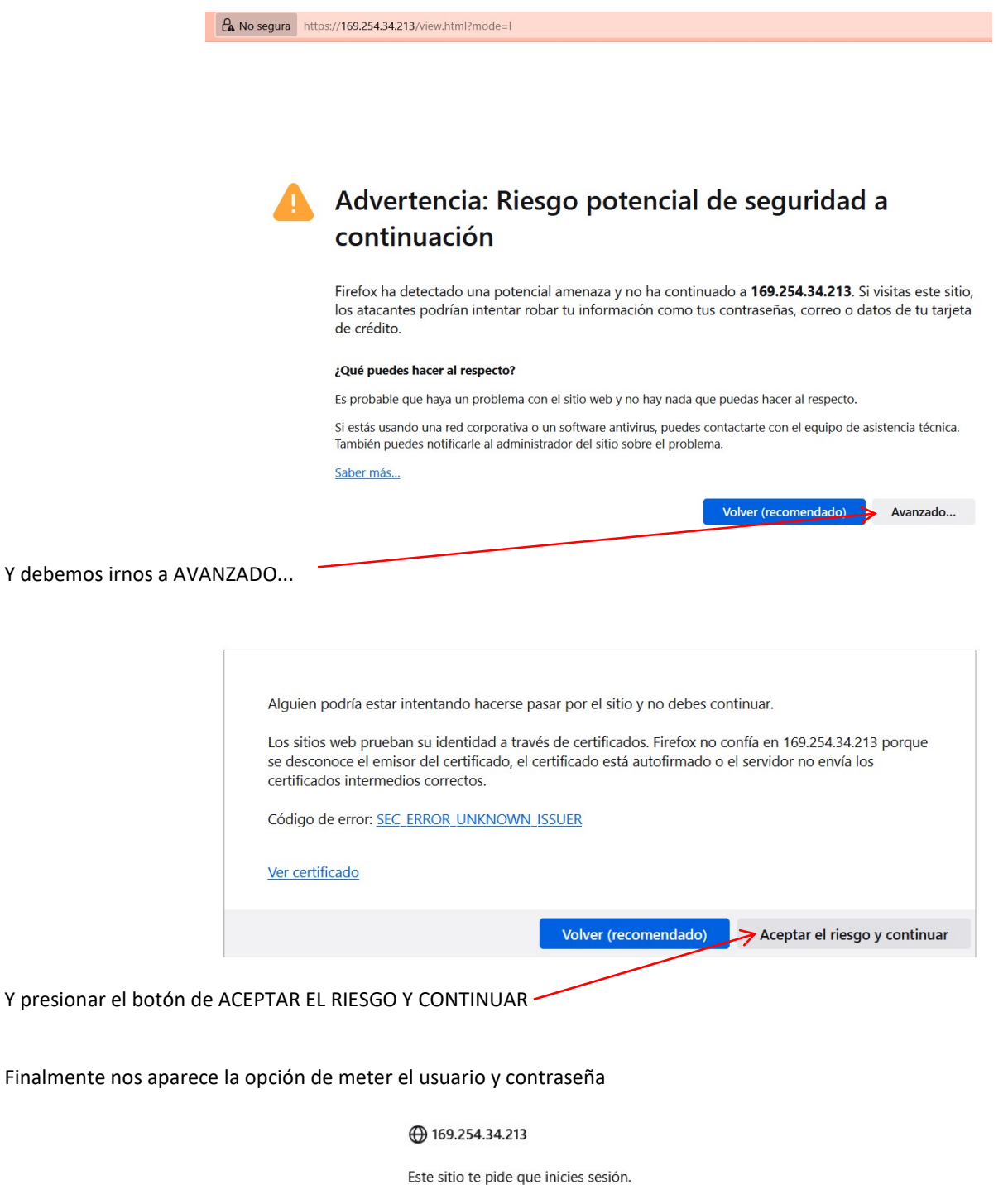

Nombre de usuario

En otros navegadores aparece algo de forma semejante y debemos de ir aunque diga una advertencia de sitio no seguro

Una vez que metemos el usuario y contraseña, nos va a enviar a la vista en vivo o EN DIRECTO, donde nos da la imagen como su nombre lo indica y ahí se podrían ver líneas con trazos de colores con analíticos y algunas otras funciones, y del lado izquierdo se tienen otras opciones

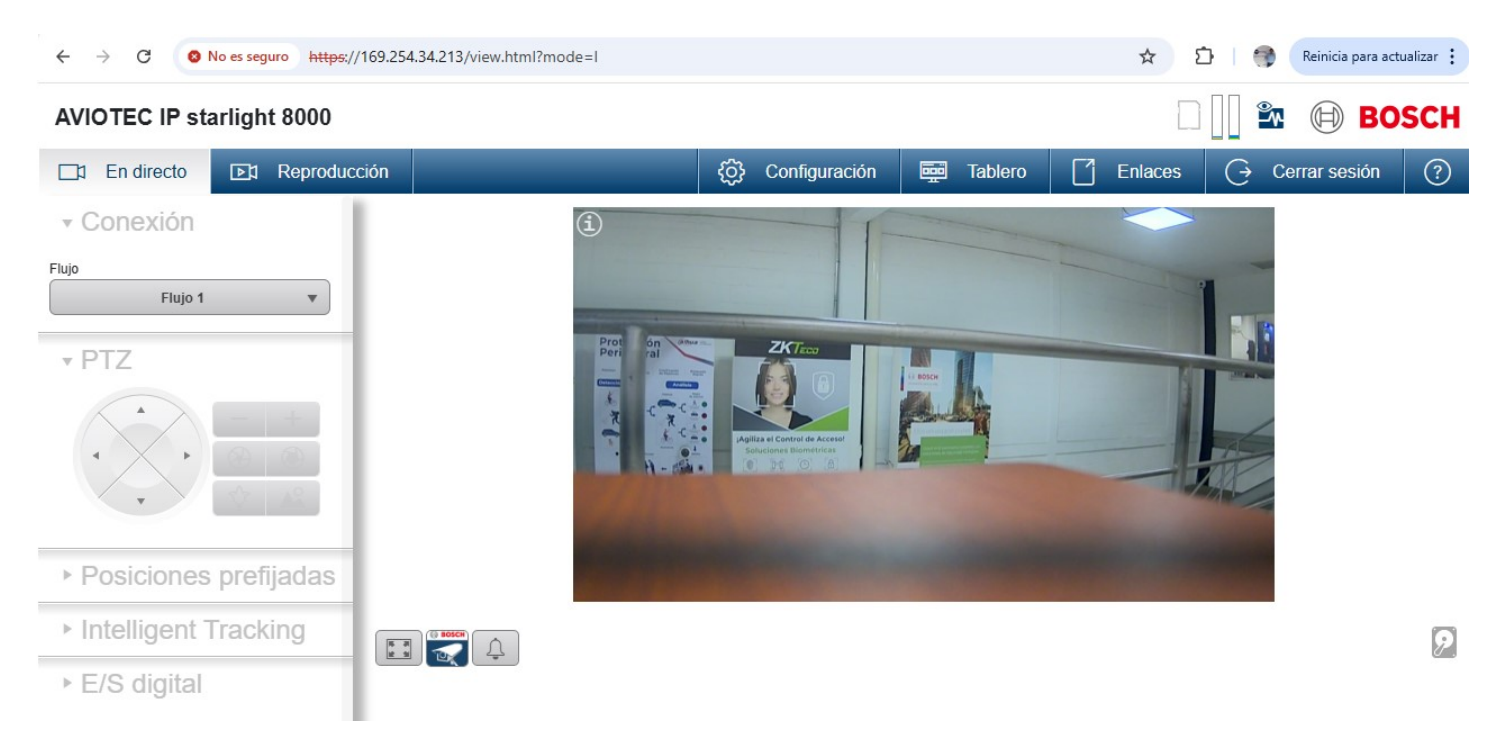

También podemos seleccionar la pestaña de REPRODUCCIÓN, donde podríamos ver grabaciones en caso de que la cámara tuviera esa función y una memoria microSD

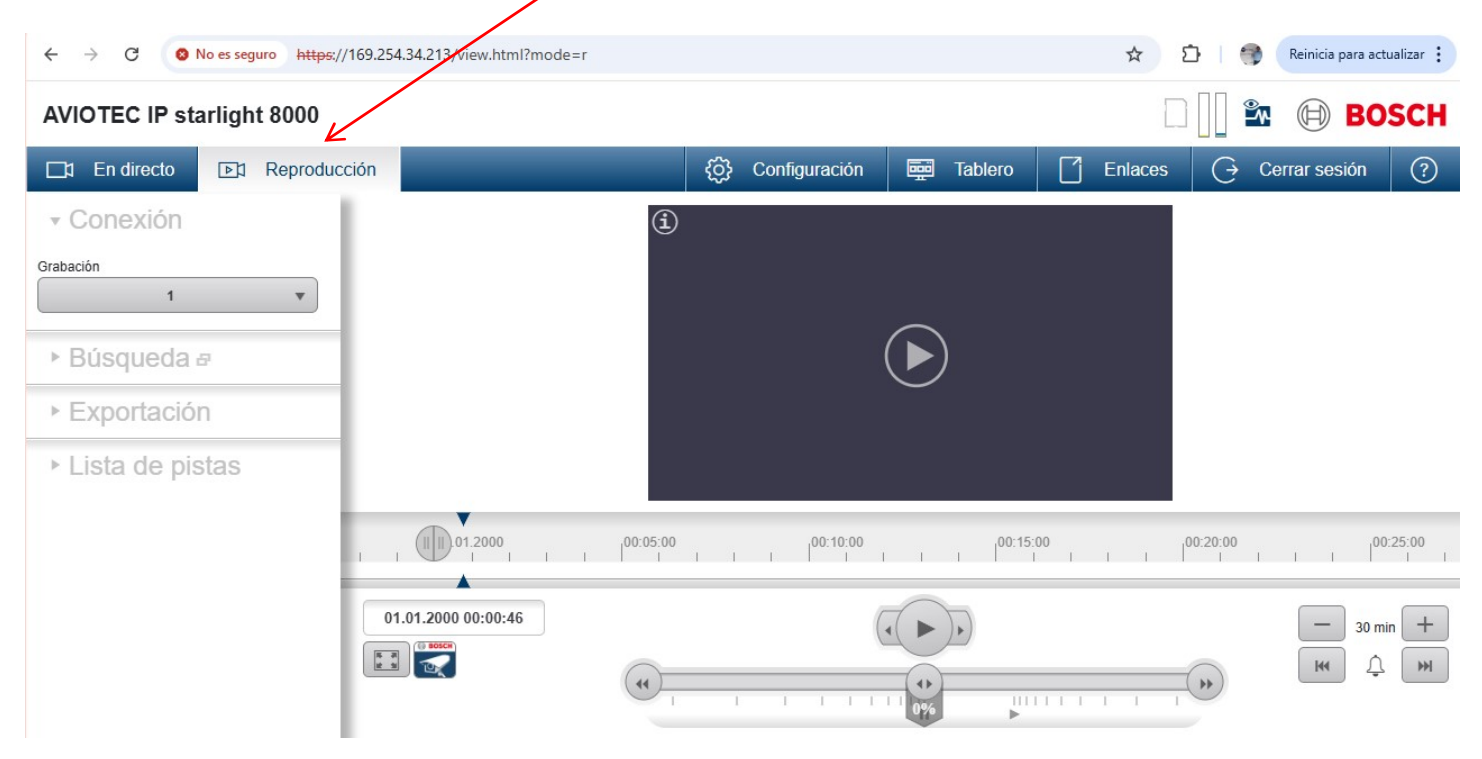

## Otra pestaña muy importante es la de CONFIGURACIÓN

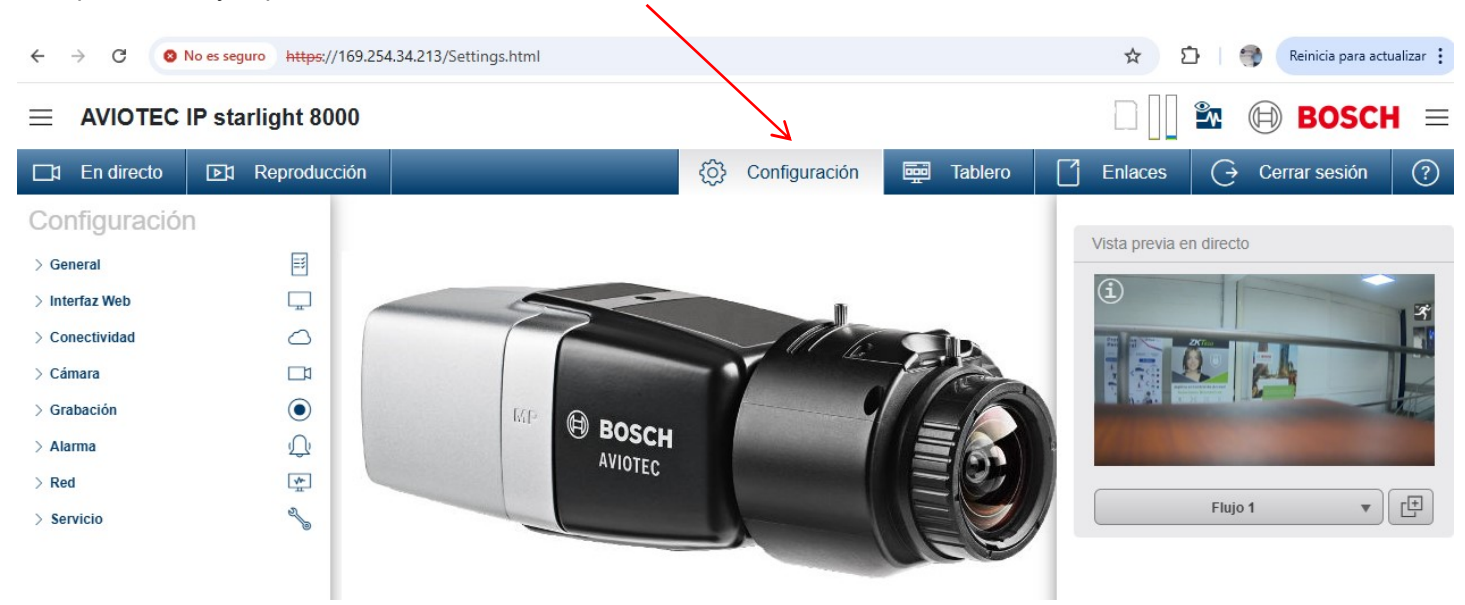

donde aparece imagen de la cámara que se esté usando y prácticamente se pueden ver todos los ajustes y nos da una vista en vivo del lado derecho y con el flujo de video deseado y bastantes opciones de configuración del lado izquierdo

Hay otra pestaña relevante para la información completa de la cámara, es la de TABLERO o en inglés se usa el término de DASHBOARD

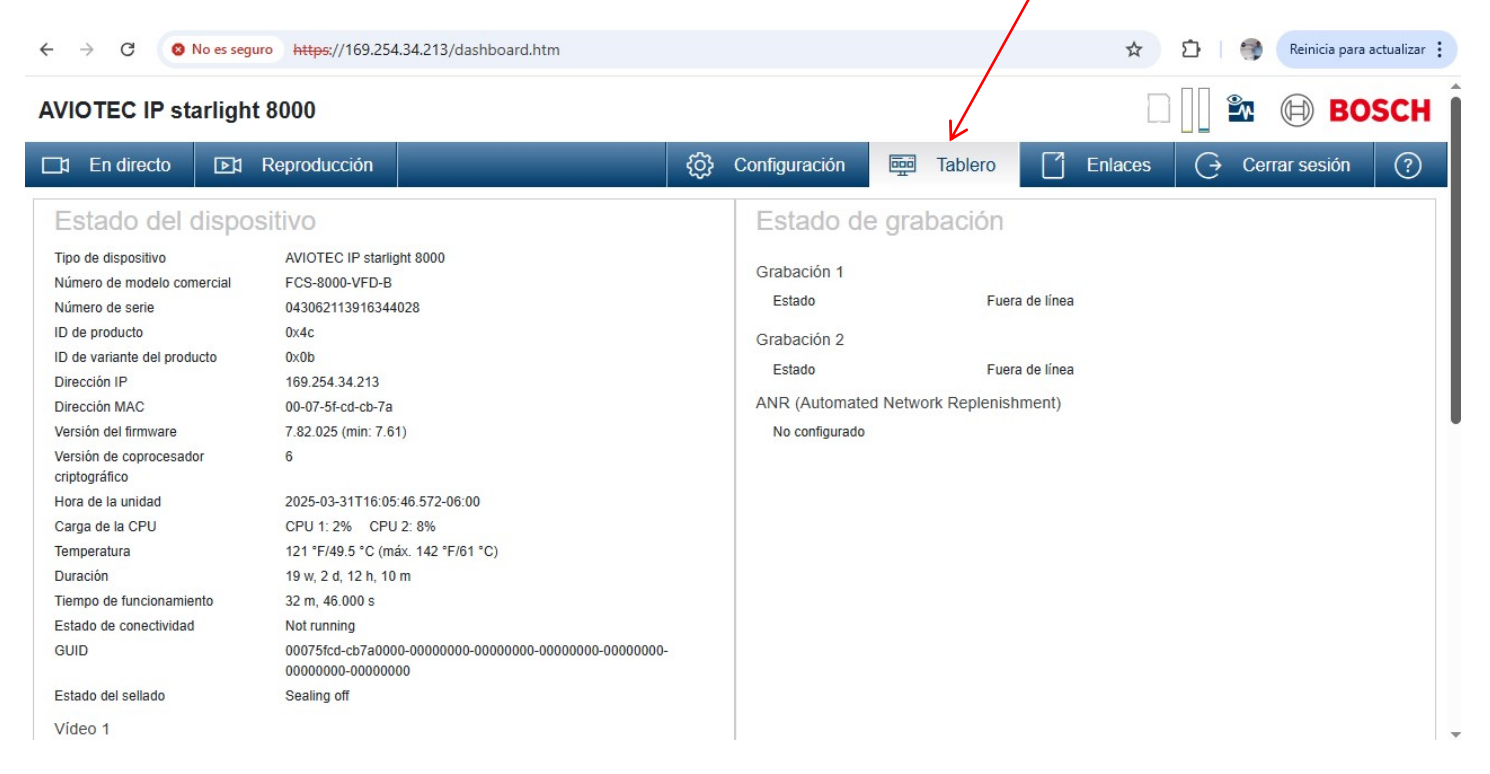

Se pueden ver muchos datos de la cámara, la página Web continúa hacia abajo con más datos

Tenemos la pestaña de ENLACES donde nos abre la página WEB de Bosch de las descargas de aplicaciones

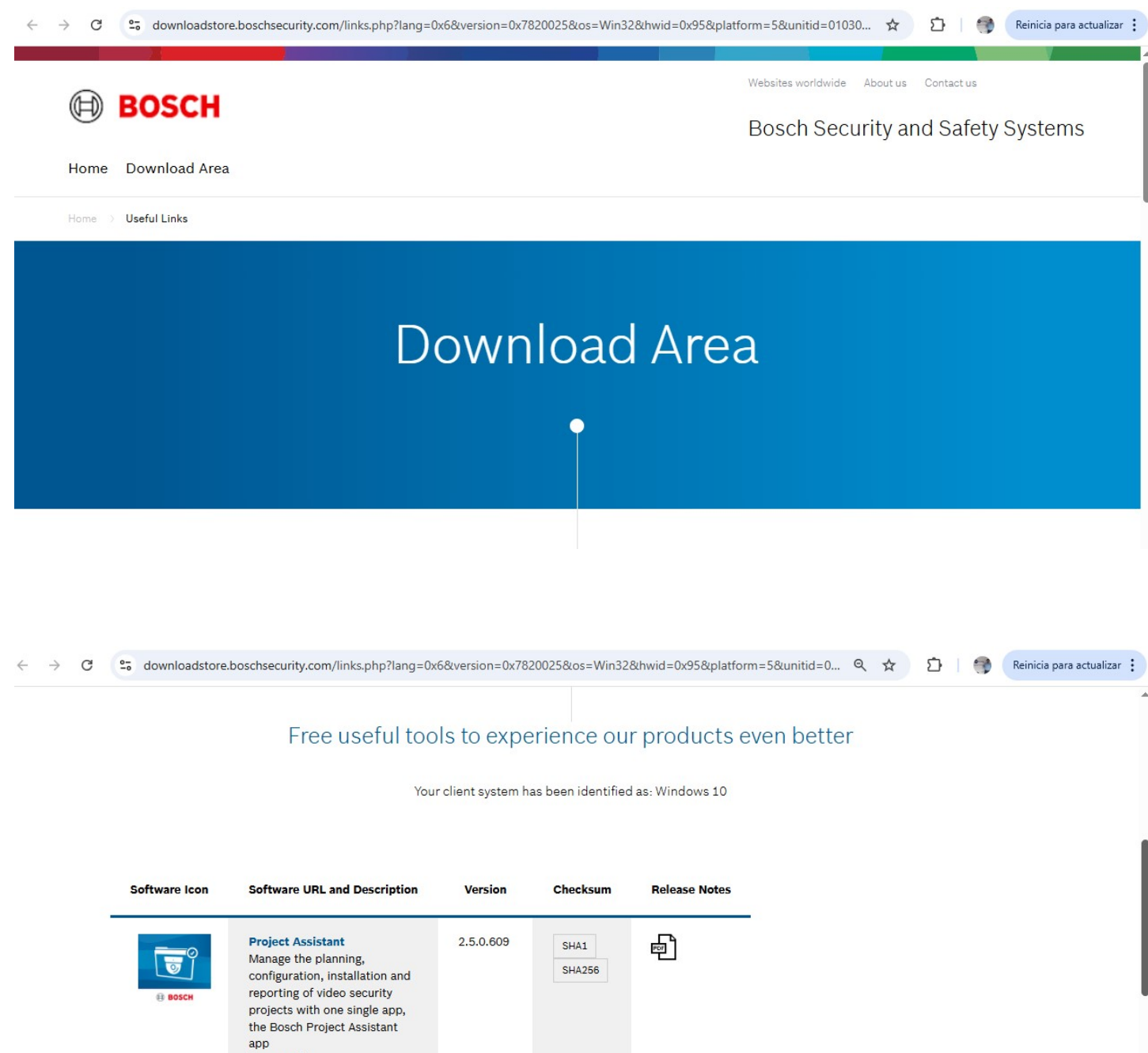

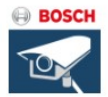

projects with one single app, the Bosch Project Assistant app [66.9 MB] Video Security Client Modern and easy to use video security client for 1 to 256 cameras per site [52.7 MB]

| $\rightarrow$ C | <br>downloadstore. | .boschsecurity.com/links.php?lang=0x                                                                                                    | 6&version=0x782 | 20025&los=Win328 | &hwid=0x95&platform: | =5&unitid=0 🍳 🕁 | 요 📑 | Reinicia para actualizar |
|-----------------|--------------------|----------------------------------------------------------------------------------------------------|-----------------|------------------|----------------------|-----------------|-----|--------------------------|
|                 | BOSCH              | Video Security Client<br>Modern and easy to use video<br>security client for 1 to 256<br>cameras per site<br>[52.7 MB]                                                          | 3.7.2           | SHA1<br>SHA256   | Ð                    |                 |     |                          |
|                 | возсн              | Configuration Manager<br>General configuration tool for<br>Bosch IP video devices and<br>storage systems<br>[135 MB]                                                            | 7.74.0126       | SHA256           | E.                   |                 |     |                          |
|                 |                    | MPEG-ActiveX<br>Software decoder for video<br>streams from Bosch IP video<br>devices with extensive support<br>of all camera and encoder<br>features including VCA<br>[38.8 MB] | 6.36.0233       | SHA256           | F                    |                 |     |                          |

## Y finalmente tenemos la pestaña de CERRAR SESIÓN

~

| < → C (8     | No es seguro https://169.254 | 34.213/dashboard.htm |               |         | \$      | 5   🌍    | Reinicia para ac | tualizar : |
|--------------|------------------------------|----------------------|---------------|---------|---------|----------|------------------|------------|
| AVIOTEC IP s | tarlight 8000                |                      |               |         |         | <b>1</b> | BOS              | сн         |
| □ En directo | ▶1 Reproducción              | Ę                    | Configuración | Tablero | Enlaces | G Ce     | rrar sesión      | ?          |

## que como su nombre lo indica nos salimos de la sesión

| ← → C O No es seguro https://169.254.34.213/logout.htm | ☆ | Ð | - | Reinicia para actualizar 🚦 |
|--------------------------------------------------------|---|---|---|----------------------------|
| AVIOTEC IP starlight 8000                              |   |   |   | BOSCH                      |
|                                                        |   |   |   | _                          |
|                                                        |   |   |   |                            |
| Se ha cerrado la sesión correctamente.                 |   |   |   |                            |
|                                                        |   |   |   |                            |
| Volver a la página de directo >>                       |   |   |   |                            |
|                                                        |   |   |   |                            |
|                                                        |   |   |   |                            |

y para volver a entrar esperamos a que nos pregunte nuestras credenciales o le damos actualizar a la página Web y nos va a pedir el nombre de usuario que siempre es SERVICE y la contraseña usada que lleva al menos 8 caracteres, letras mayúsculas, minúsculas, número y caracter especial.

Todos estas fueron las pestañas principales, en tutoriales posteriores se verá más a detalle su contenido.